## How to Download MP3 audio files

## 1. Login to the system

Access <u>https://www.stepupnihongo.com</u> and type in your Login ID/Password and log in.

## 2. Download files

Click the appropriate MP3 button and Download the audio files to your PC during the access period.

| urchased this level. |                       |
|----------------------|-----------------------|
| STEP 1               | A PARTY               |
| Lesson 1-25          | and they              |
| 38 points            | Expires on 2018-12-31 |
| STEP 2               | WELL                  |
| Lesson 26-50         |                       |
| 32 points            | Expires on 2018-12-31 |
| STEP 3               | C.C.S.                |
| Lesson 51-75         | 2 have a the          |
|                      | Expires on 2018-09-25 |
| STEP 4               |                       |
| Lesson 76-100        |                       |
|                      | Expires on 2018-12-31 |
| ownloads             |                       |
| MD3s for SUN1        | MP3s for SUN2         |

## 3. Copy audio files to your music library program

After decompressing the downloaded audio files, copy the files to your MP3 music library program and synchronize it with your MP3 player.

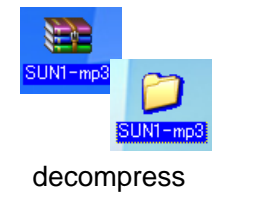

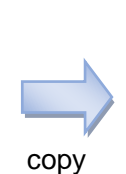

MP3 Music Library Program

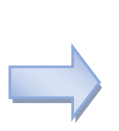

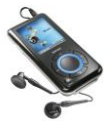

synchronize